2024年9月更新

# 図書館ガイダンス

## 論文検索コース① クリブサーチ

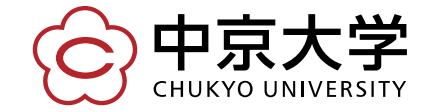

Copyright(c) 2023 CHUKYO UNIVERSITY All Rights Reserved.

# クリブサーチとは?

図書館内外の図書、雑誌、電子ジャーナル、 電子ブック、データベースなどが まとめて検索できるツールです。

★クリブ(culib)とは、 Chukyo University Libraryの 略です。

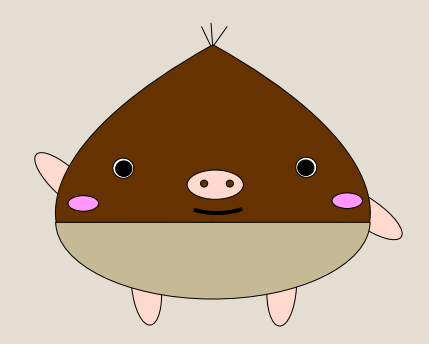

図書館キャラクター「くりぶー」

# 論文が掲載されている資料

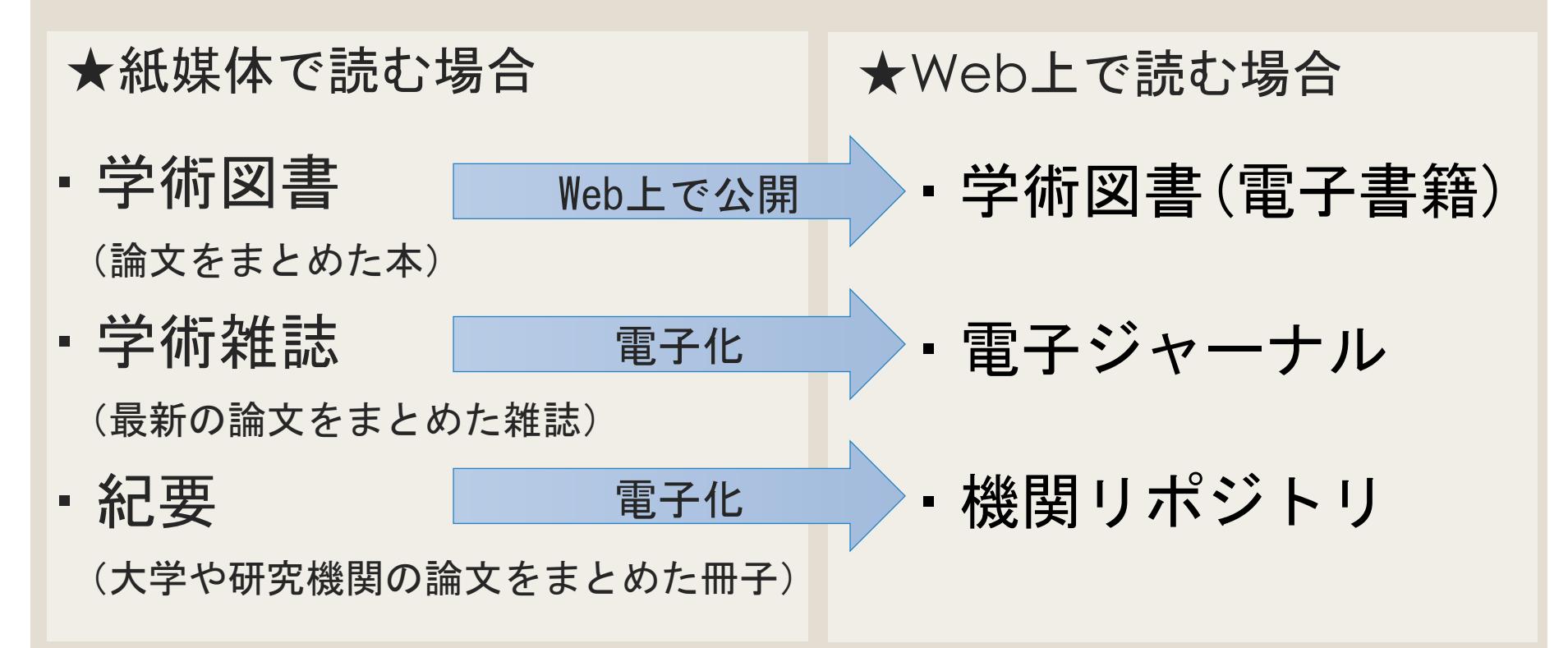

→紙媒体に掲載された論文には、 Web上で公開されているものもある

⇒Web上で公開している論文は、クリブサーチで探すことが出来る

## 論文を探すコツ

例として、下の論文の情報を読み取ろう

●参考文献

 
 • 本田藍;斎藤陽子;肱黒修司;中村修:高校生食育リー <sup>著者名</sup>

 ダー養成プログラムの実践.日本食育学会誌,9(4),343-354, 協敢なタイトル

 指載誌名
 8号
 第載ページ

 2015. 発行年

★巻号の表記に注意!
 ①巻(号)で表記される場合があります。
 ②巻はvol. (ヴォル volume)、号はissue(イシュー)と表示されることもあります。
 ③創刊以来の通し番号である「通巻」で表示されることもあります。

## ★掲載誌名、論文名、出版者、出版年、巻号、ページは 必ずメモを取ろう!

## 入手方法は?

①本文がWeb上で読める場合は、PDFから閲覧可能。

②本文がWeb上で読めない場合は、掲載されている 雑誌や紀要を中京大学が所蔵していないか確認する。

③中京大学が所蔵していなければ、近隣公立図書館 や他大学の所蔵を調べて訪問し、複写をする。

④近隣の図書館に所蔵されていなければ、ILLサービス (相互貸借サービス)を介して資料を入手する。

## クリブサーチを使った文献の検索方法

|                                                                                                    |                                                      | 図書館カレンダー(2021年度)                                             | ▶ 利用方法                                             |       |  |  |
|----------------------------------------------------------------------------------------------------|------------------------------------------------------|--------------------------------------------------------------|----------------------------------------------------|-------|--|--|
| NEWS                                                                                                    | RSS - 🕱                                              | 生涯学習・図書館                                                     |                                                    |       |  |  |
| ・新型コロナウイルス感染症に伴う4月以降の制限開館について(8月4日更新)<br>・2021年度図書館ガイダンス演習問題(4月14日更新)<br>・学外から利用できる電子リソースに関するお知らせ(8月2日更新) <mark>2</mark> |                                                      | <ul> <li>図書館トップページ</li> <li>利用方法</li> <li>スイライブラリ</li> </ul> | <ul> <li>マイライブラリ</li> <li></li></ul>               |       |  |  |
| 2021/08/09 〈お知らせ〉自動書庫出/                                                                                                  | 車のサービス一時停止について【復旧しました】                               | <ul> <li>マイシイシンジ</li> <li>蔵書検索・資料検索</li> </ul>               | 風音侠楽:真科侠楽                                          |       |  |  |
| 2021/07/29 〈お知らせ〉夏季休講期                                                                                                   | の開館時間・休館日について 🗋                                      | ▶ 電子ブック (e-book)                                             |                                                    |       |  |  |
| 2021/07/20 〈期間限定〉LEX/DB学列                                                                                                | ▶接続のご案内(学内者のみ/限定10ⅠD) 2                              | ▶ 電子ジャーナル (EJ)                                               |                                                    |       |  |  |
| 2021/07/08 〈お知らせ〉2021年度第                                                                                                 |                                                      | 、 総合デーカベーフ                                                   | V                                                  | 1.1.0 |  |  |
| 2021/07/07 〈オンライン企画展示〉:                                                                                                  | 蔵書検索・資料検索                                            |                                                              | ○ 中京大学□//>                                         | ,     |  |  |
| 図書館概要と利用について<br>中京大学には、4つの図書館があります。                                                                                      | 蔵書検索では、本学所蔵資料の検索ができます。新し<br>ったもの)では、ひとつの検索ボックスで多種多様な | い検索サービス「文献検索<br>学術資源を一括で検索でき                                 | CHUKYO UNIVERSITY                                  |       |  |  |
| <ul> <li>● 名古屋キャンパスの図書館</li> <li>名古屋図書館(1号館・図書館・学術棟1階)、</li> <li>(3号館・校地Ⅱ)</li> </ul>                                    | ▶ 蔵書検索                                               |                                                              | サービスはあなた自身の認証を要求しています。以<br>下のフォームにユーザー名とパスワードを入力して |       |  |  |
| ● 豊田キャンパスの図書館                                                                                                    | 本学図書館の所蔵資料を検索します。                                    |                                                              | ください。                                              |       |  |  |
|                                                                                                    | 検索画面へマイラ                                             | 自動書庫出庫を希覧<br>イブラリ経由となります(キャ                                  | ユーザー名                                              |       |  |  |
|                                                                                                    | ▶ クリブサーチ(蔵書・文献検索)                                    |                                                              | パスワード<br>●●●●●                                     |       |  |  |
|                                                                                                    | 本学所蔵や契約も含め、あらゆる図書・雑誌・電子ジ<br>す。                       | マーナル・電子ブック・デ                                                 | ログイン                                               |       |  |  |
|                                                                                                    |                                                      | 検索画面へ                                                        | 、 オンライン企画                                          | 画展示   |  |  |
|                                                                                                    | ★中京大学に所蔵されて                                          | いる本の検索                                                       | 素ではないので要注意! フ=ュー>                                  | Z     |  |  |

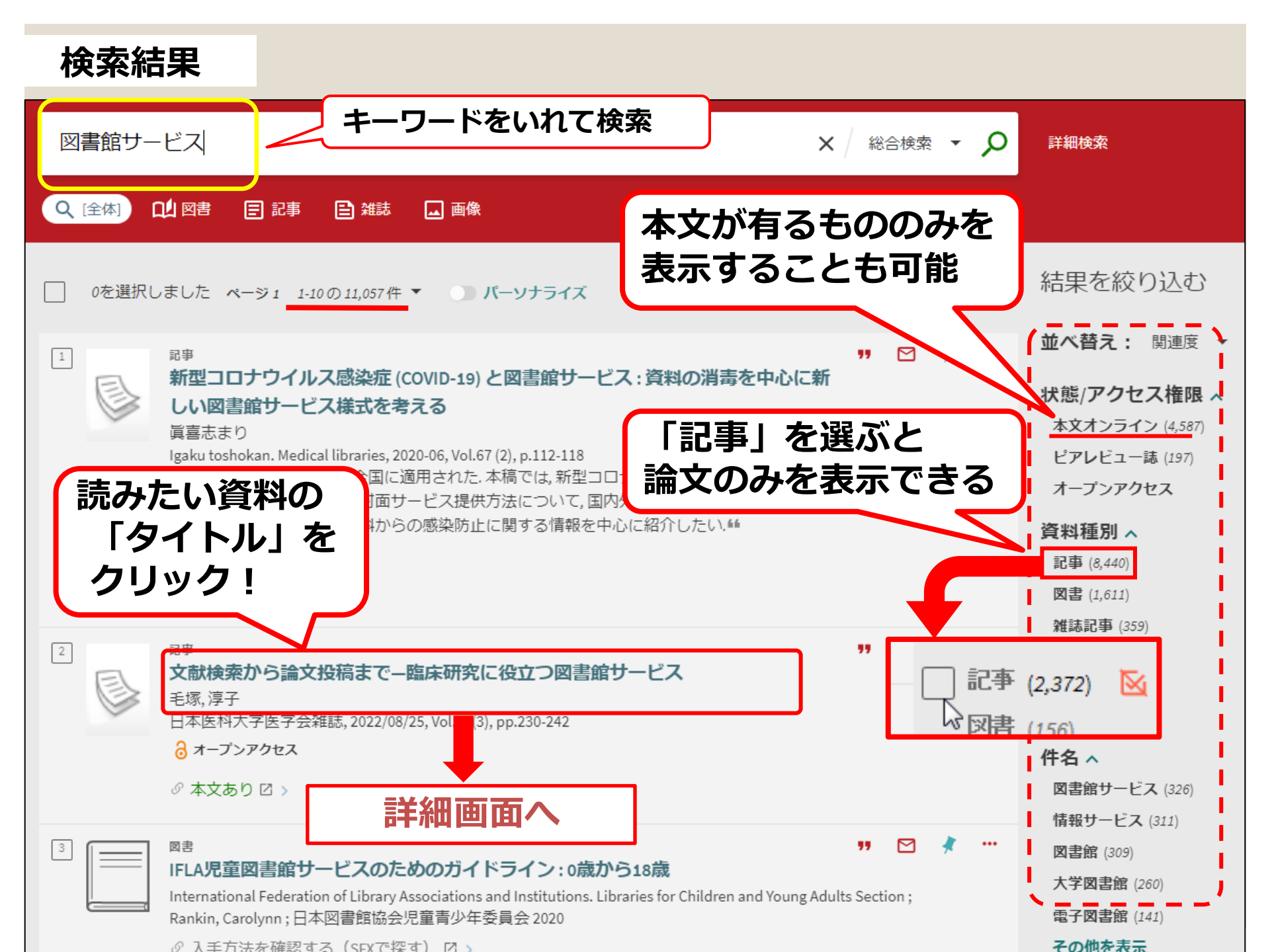

## 詳細情報を確認する

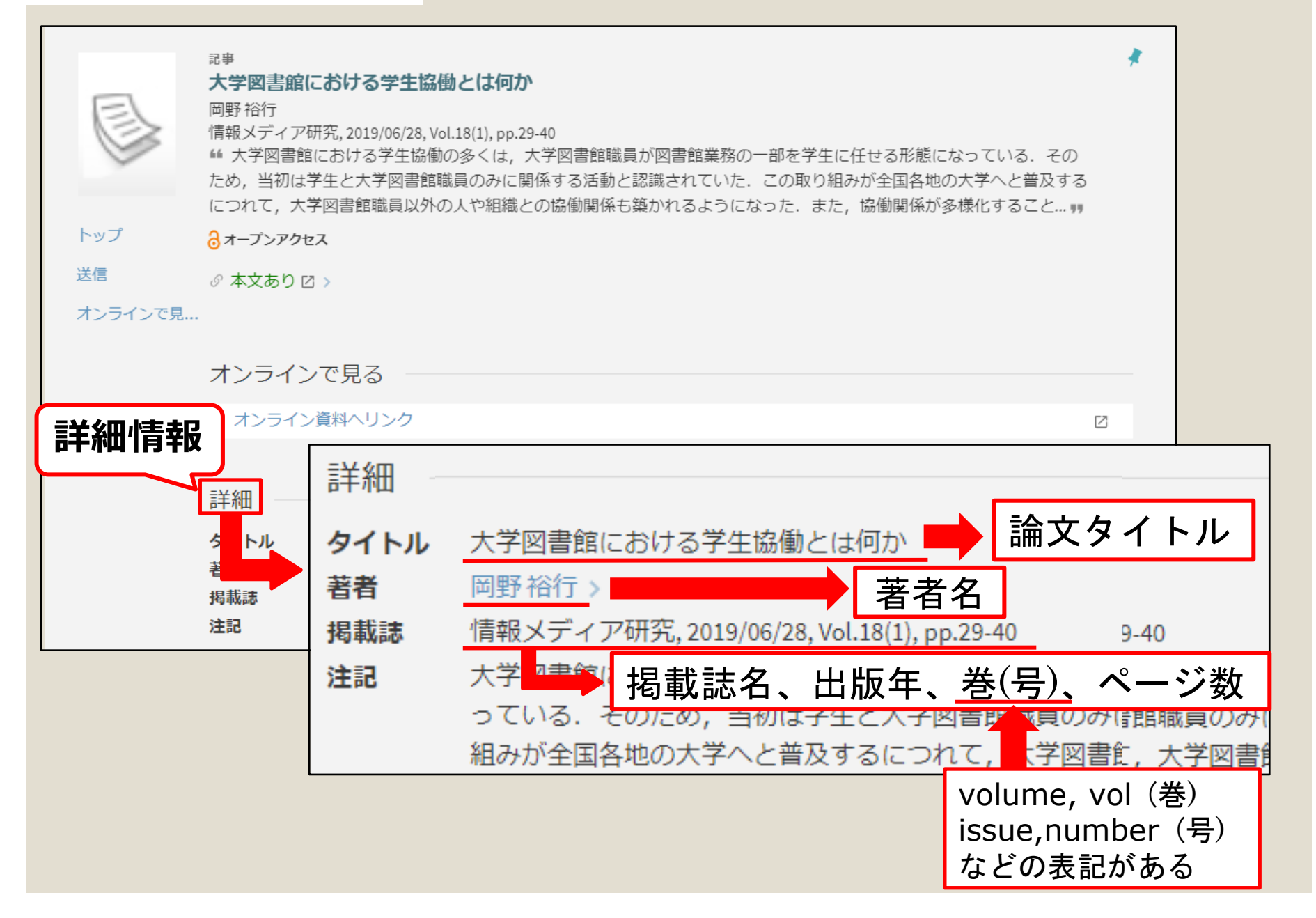

## Web上で論文を読む(「本文あり」の場合)

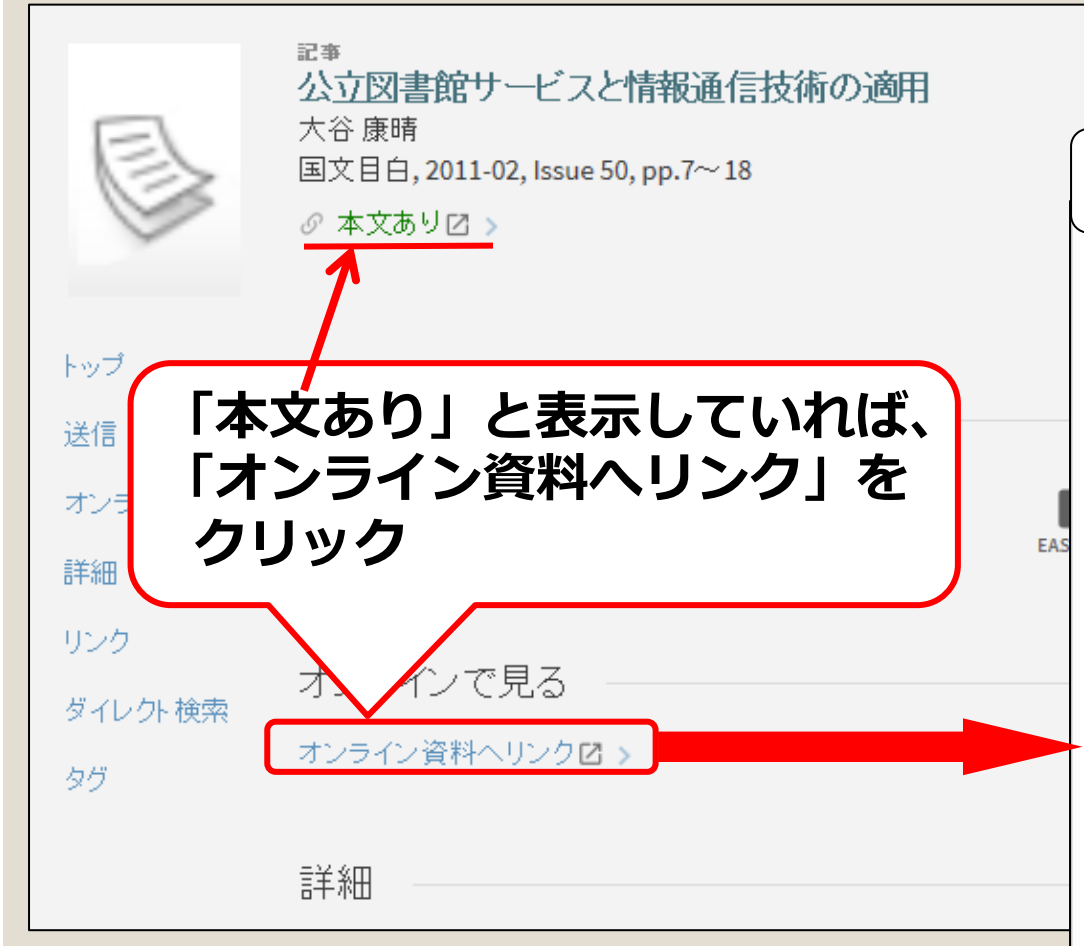

★リンク先のページによっては、 一部ログインが求められるものもありますので、 詳細は図書館までお尋ねください

## 論文の本文を読むことができる

#### 公立図書館サービスと情報通信技術の適用

大 谷 康 晴

#### 1. 公立図書館サービスと情報通信技術

情報通信技術の発展により、多くのサービスがインターネットを経由して提供されるよう になった。図書館のサービスも例外ではなく、蔵書検索のインターネット上での公開、貸出 予約・延長手続きの提供にはじまり、電子メール等を使用したインターネットを経由しての 質問回答サービスの提供に至っている。

これらのサービスは、いずれも利用者の使宜を考えると提供を行わないよりは、行うこと が望まれているサービスである。予算を削減されて資料費や人員の確保といった抜木的な問 題を抱えている図書館が大半であること、新しいサービスを開始することで新機軸や改善を アビールできることなどの点から、これらのサービスは少しずつ導入されている。

しかし、これらのサービスを導入するためには、ウェブ(World Wide Web)を使用して 提供していくため、情報通信技術に関するそれなりの知識が要求される。技術的な革新に適 応した戦員を自前で抱えていくことは、さまざまな理由で現実的ではないため、技術を有す る外部に委託することになる。この仕組みが機能していれば問題はないが、機能していない 易合、大きな問題が発生することになる。本論者では、公立図書館において実際に大きな問 題となった単例を駆射として、検討していきたい。

なお、事例を題材とする関係上、実在の自治体、図書館に言及することになるが、特定の 自治体を糾弾する意図はなく、あくまで図書館全体の問題として考察していく。

#### 2. 岡崎市立図書館システムに関わる一連の事件

#### 2.1. 岡崎市の概要

鋼鰆市は、人口376.120人(2010年4月1日現在)<sup>10</sup>で、豊田市とともに愛知県中部(西三河) を代表する都市であり、中核市に指定されている。徳川家康の生誕地として知られ、歴史的 に西三河地方の中心都市として機能してきた。近年は、隣接する豊田市が人口では上回るよ うになっているが、依然として地域を代表する都市である。

トヨタ自動車の中枢が豊田市にあるため、西三河は全国的に見ても富裕な地域である。基 準財政収入額を基準財政需要額で除した数値の過去3年の平均である財政力指数は、通常の 自治体の大半が1未満であるが、2004年度から2008年度までいずれも1以上を保っていて、

- 7 -

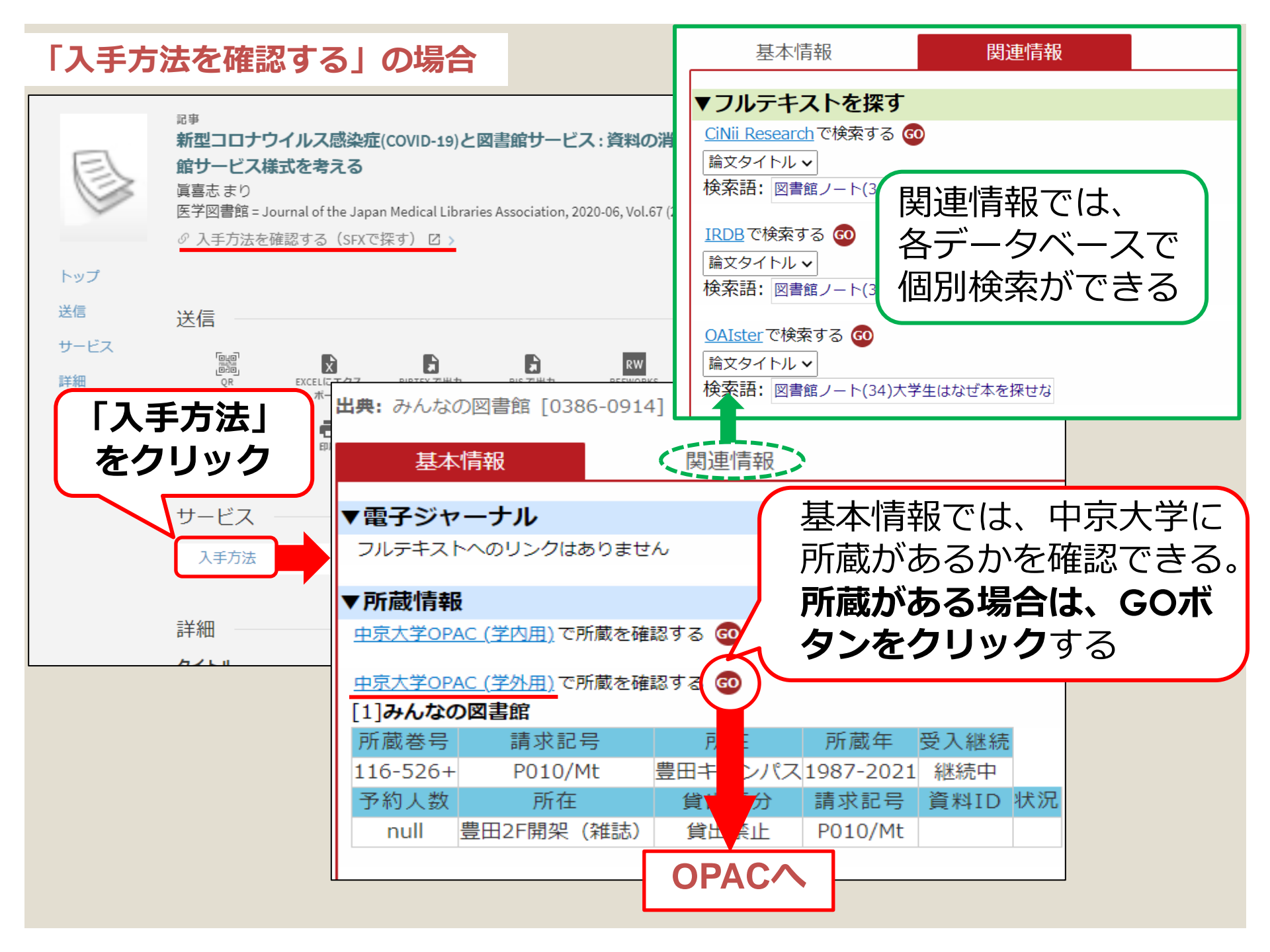

| 学内の                                                                                                    | )所蔵を確          | 認しよ        | う    |            | 中京大学に所蔵があるものは、                                                                       |    |      |    |      |  |  |  |
|----------------------------------------------------------------------------------------------------|----------------|------------|------|------------|--------------------------------------------------------------------------------------|----|------|----|------|--|--|--|
| みんなの図書館<br>ミンナノトショカン<br>図書館問題研究会 [編集]<br>東京:図書館問題研究会, 1977.7-                                                                                 |                |            |      |            | <ul> <li>中京大学OPACの画面が表示される</li> <li>▶学内資料の探し方コースへ</li> <li>中京大学に所蔵がないちのは、</li> </ul> |    |      |    |      |  |  |  |
|                                                                                                    | ຜ<br>登録        | 難          | ▼ 5外 | 文献複写依頼     | 他大学からコピーを取り寄せることができる<br>→学外資料の入手コース(相互貸借)へ                                           |    |      |    |      |  |  |  |
| 雑誌の戸                                                                                                    | 所蔵             | _          |      |            |                                                                                      |    |      |    |      |  |  |  |
| No.                                                                                                    | 所蔵巻号           | ٦          | f在   | 所蔵年        | 受入継続                                                                                 | 備考 |      |    |      |  |  |  |
| 1       116-539+       ####       ####         巻号情報       バックナンバーをさがす」を         パックナンバーをさがす:       クリックして、目的の巻号がある         全236件       小確かめよう |                |            |      |            |                                                                                      |    |      |    |      |  |  |  |
| [最新号] [新着] 539号 2022年3月号 竹内悊先生追悼集                                                                                                    |                |            |      |            |                                                                                      |    |      |    |      |  |  |  |
| No.                                                                                                    | 所在             | 請求記号       | 資料ID | 受入日        | 製本状態                                                                                 | 備考 | 貸出区分 | 状況 | 予約人数 |  |  |  |
| 1                                                                                                    | 豊田2F開架(雑<br>誌) | P010<br>Mt |      | 2022/02/28 |                                                                                      |    | 貸出禁止 |    |      |  |  |  |

# おさらい:入手方法は?

①本文がWeb上で読める場合は、PDFから閲覧可能。

②本文がWeb上で読めない場合は、掲載されている 雑誌や紀要を中京大学が所蔵していないか確認する。

③中京大学が所蔵していなければ、近隣公立図書館 や他大学の所蔵を調べて訪問し、複写をする。

④近隣の図書館に所蔵されていなければ、ILLサービス (相互貸借サービス)を介して資料を入手する。

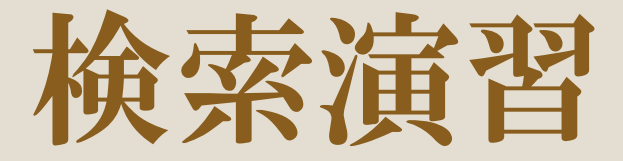

# ☆下記QRコード、URLから演習問題にアクセスしてください。機器類の関係でアクセスできない方は、ガイダンス後に図書館HPから解いてみてくださいね。

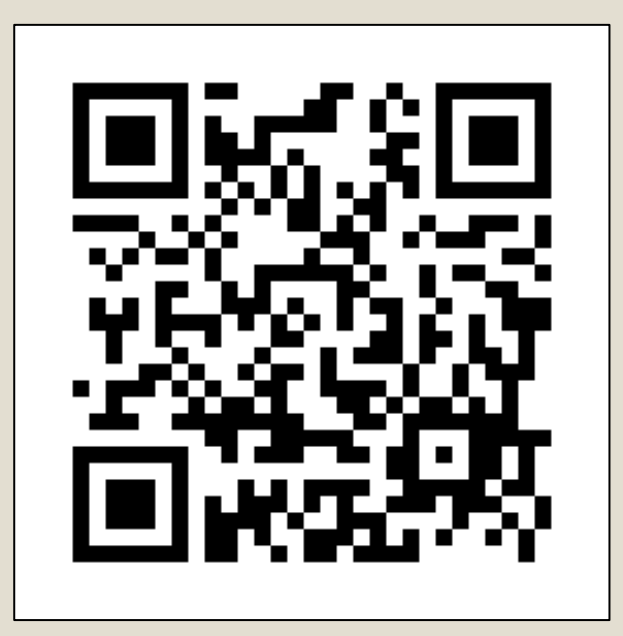

https://forms.gle/zcMz7YYxBpnLUUjZA

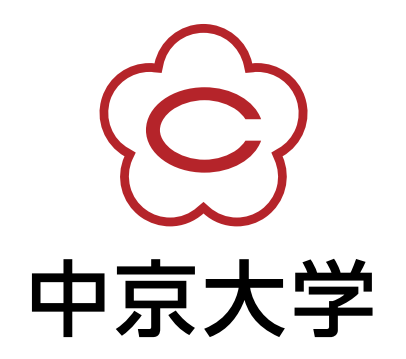